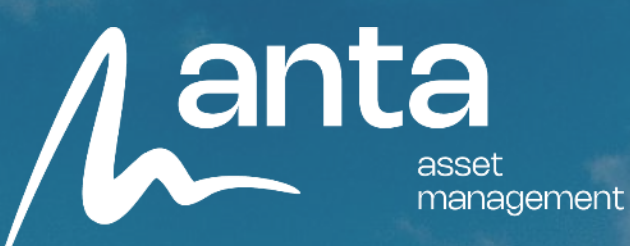

## Proceso para darse de alta Anta Asset Management

11 de febrero de 2025

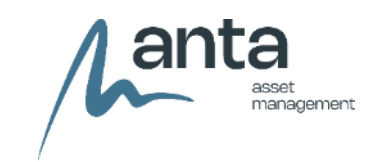

#### 1. Accede a la web:

El primer paso será acceder a la página web de Anta AM (<u>https://anta-am.com/</u>). Aquí, en la página de inicio se encontrará un botón que dice "invierte". Debe de pulsar ahí para comenzar el proceso.

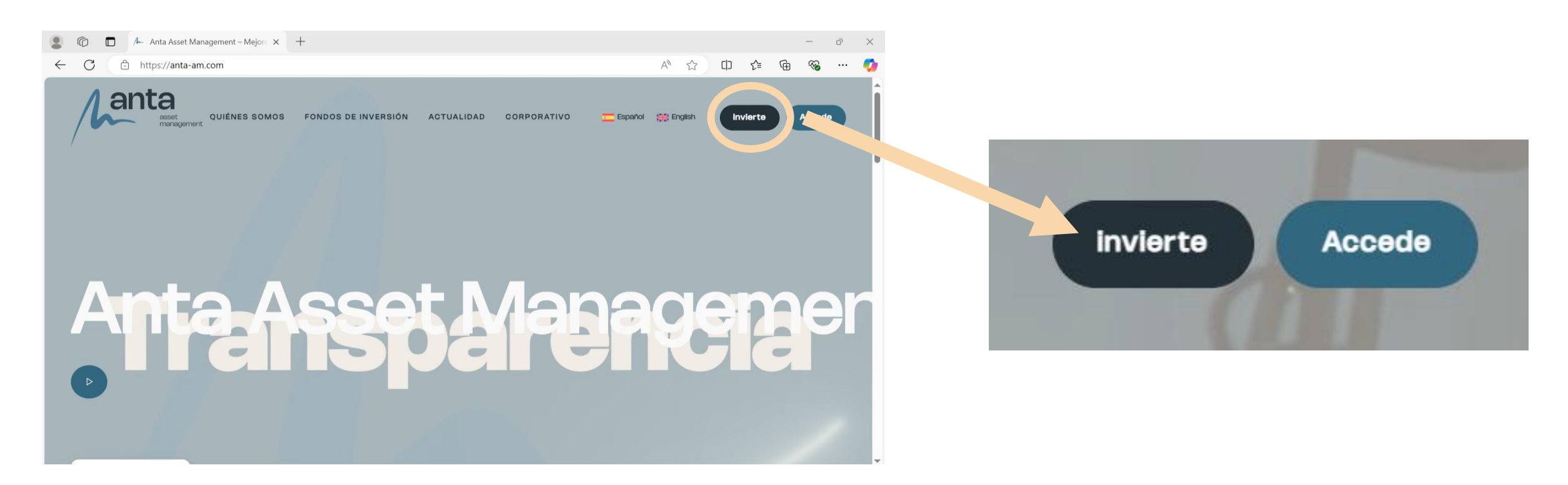

#### Aanta asset management

#### 2. Darse de alta:

Una vez realizado el paso anterior, aparecerá esta pestaña, al pulsar el botón de continuar, se abrirá una ventana nueva en su ordenador para continuar con el proceso.

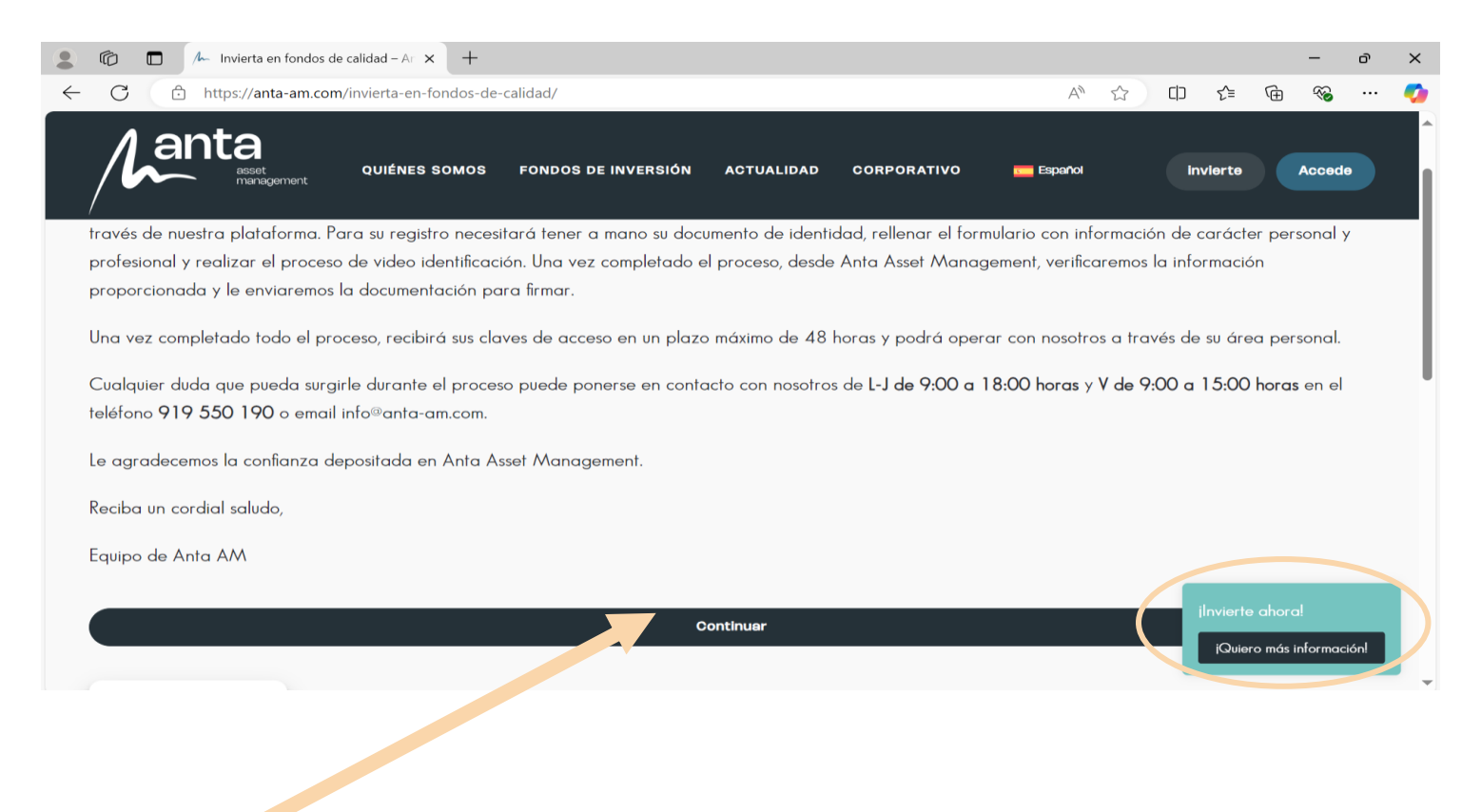

En caso de tener algún tipo de duda, también se puede consultar a través de este chat de la web.

### 3. Responsabilidad a cerca de los datos:

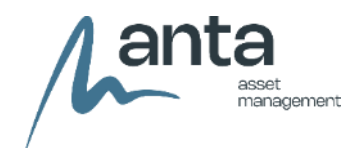

Aceptando esta información, se acepta la responsabilidad por la veracidad de los datos proporcionados y sobre la propiedad y utilización de los mismos.

Después de este paso, deberá aceptar que cumple con las condiciones que se presentan para para poder continuar con el proceso.

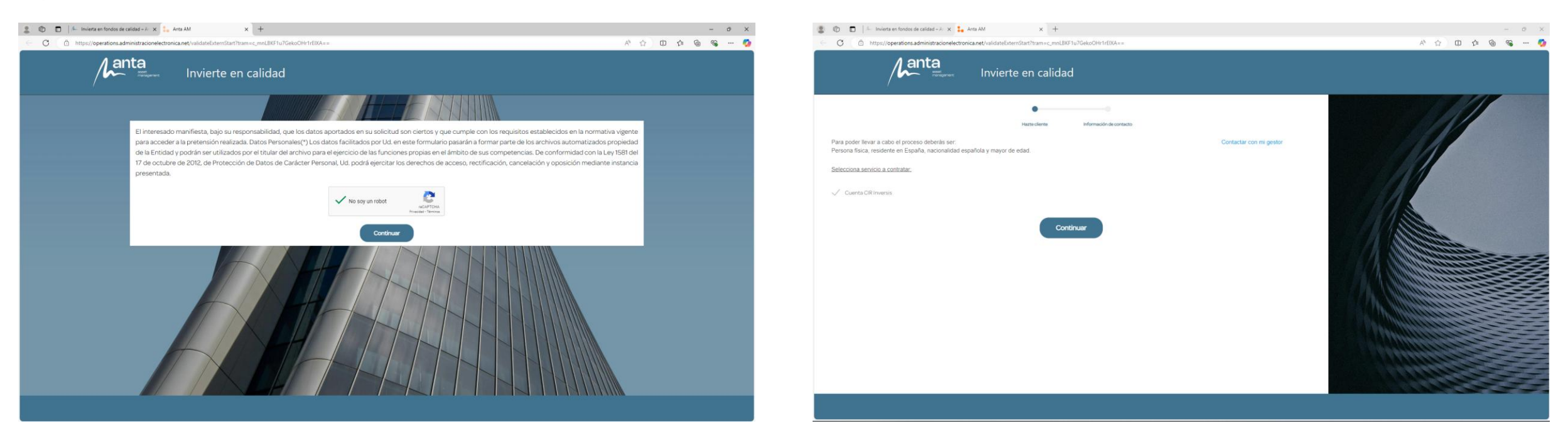

#### 4. Datos personales:

🚊 🔞 🗖 ⊨ Invierta en fondos de calidad - A 🗴 🏣 Anta AM

anta

Para poder hacerse cliente, se deberán rellenar los datos personales solicitados. También se deberá aceptar la política de privacidad la cual deberá leer antes de ello, tiene acceso en el enlace que hay al lado.

Posteriormente, comenzará el proceso de video-identificación. Deberá escanear el código QR que aparece en pantalla para poder realizar este proceso desde su dispositivo móvil.

7/IhCZzGc8DvR... A' 🟠 🗊 🏚 🚱 --- 🧔

| Hatte clern              | e Información de contecto |                       |  |
|--------------------------|---------------------------|-----------------------|--|
|                          | Segundo apellido          | Comactor Con In genor |  |
|                          | Número documento *        |                       |  |
| Missocia companiente     | Email'                    |                       |  |
| Teléfono *               |                           |                       |  |
| Puso: Documento política |                           |                       |  |
|                          | Finalizer                 |                       |  |

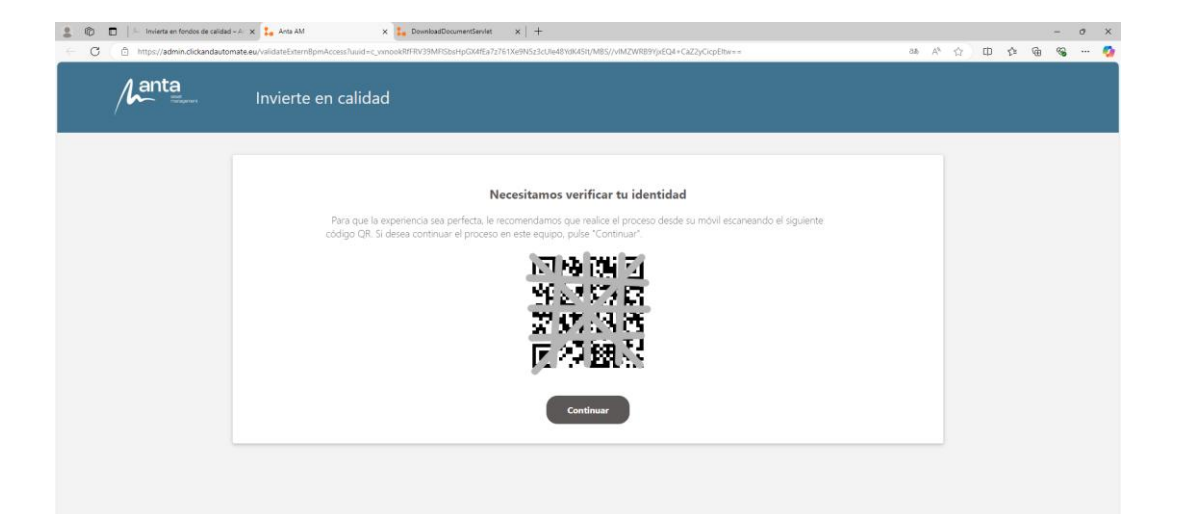

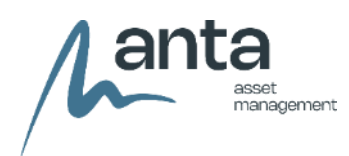

#### 5. Video reconocimiento con el móvil:

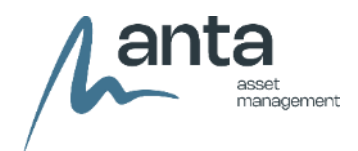

Al escanear el código QR mostrado anteriormente, se le abrirá un enlace en su dispositivo, a través del cual realizará el video reconocimiento. Es imprescindible que tenga su documento de identidad previamente seleccionado a mano y que permita el acceso a su ubicación y a su cámara. Mediante su cámara y siguiendo las indicaciones, se realizará su identificación facial; posteriormente deberá realizar una foto de su documento por ambas caras, a través del mismo link. Una vez realizado este proceso, deberá continuar desde su dispositivo inicial otra vez. En este momento, también recibirá un email con el link para poder continuar con el proceso en caso de que se le haya perdido el enlace.

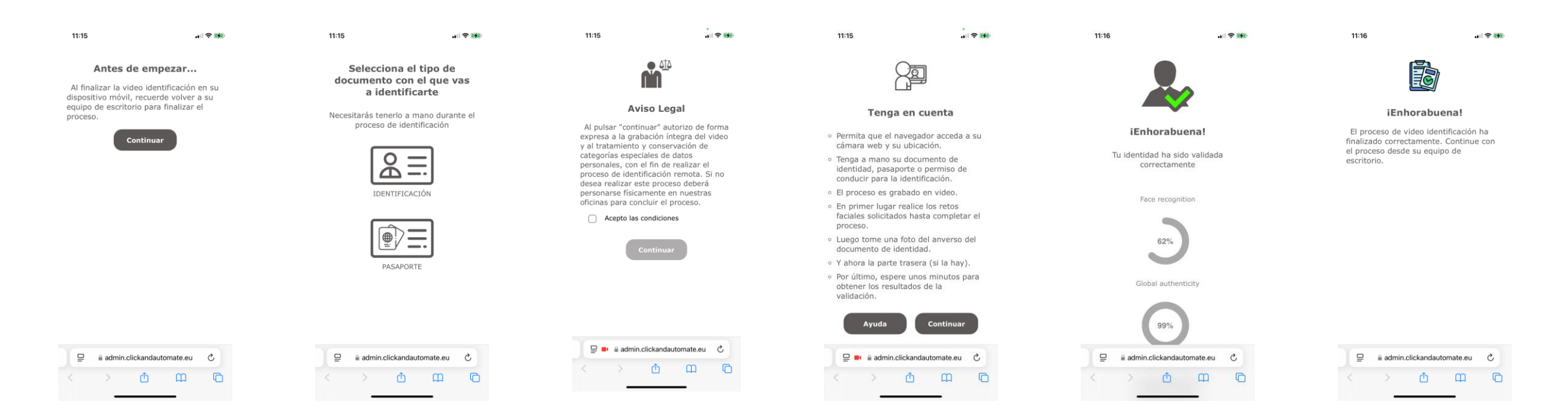

#### 6. Validar información:

Una vez de vuelta en el proceso, deberá comprobar, añadir y validar la información que aparece en pantalla y deberá continuar. Posteriormente le aparecerá los datos de contacto que deberá rellenar. Únicamente es obligatoria la información que cuenta con un asterisco\*. Posteriormente será necesario que rellene sus datos fiscales y también información a cerca de su actividad laboral.

| Validación correcta. Contactar con mi gestor                                                                                                    |                                                                                                    |
|----------------------------------------------------------------------------------------------------|----------------------------------------------------------------------------------------------------|
| Nombre *     Primer apellido *     Segundo apellido       Fecha de nacimiento *     Nacionalidad *     Pais nacimiento *       Ciudad de nacimiento     Estado civil *     Sexo *       Entre entre ent | Datos fiscales       Tipo de vía *       Dirección *       Bloque / planta / puerta *       País *       Provincia *       Localidad * |
| Datos de contacto Email * Contactar con mi gestor Prefijo movil * Teléfono móvil *                                                                                                    | Tipo de actividad laboral actual         Cuenta Propia         Cuenta Ajena                                                            |
| Prefijo teléfono fijo Teléfono fijo Preferencia de comunicación Tipo de vía * Dirección *                                                                                                    | Sin Actividad                                                                                                    |
| Seleccione una opción       Número *     Piso     Bloque / planta / puerta     Código postal *     Código postal *     Localidad *                                                                                                    |                                                                                                    |

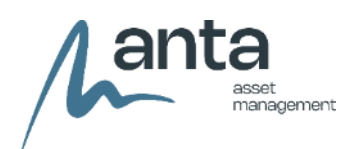

7. Cuestionario KYC:

Previamente a este cuestionario deberá señalizar si usted tiene la nacionalidad americana o es residente ahí. Una vez contestado se le dará acceso al formulario KYC en el que deberá contestar a una serie de preguntas. Posteriormente, podrá añadir cotitulares a la cuenta si así lo desea. Finalmente, recibirá un email y un SMS para firmar documentos y continuar con el proceso.

|                             |                                                                                                    | Contactar con mi gestor                                                                                                    |  |  |
|-----------------------------|----------------------------------------------------------------------------------------------------|----------------------------------------------------------------------------------------------------|--|--|
| Persona estadounidense      |                                                                                                    | CUESTIONARIO KYC                                                                                                    |  |  |
|                             |                                                                                                    | SECCIÓN I. OPERATIVA DE LA CUENTA DE EFECTIVO                                                                                 |  |  |
| Indique si es persona esta  | dounidense (ciudadano, residente o residente parcial de Norte América y/o si dispone de un pasaporte o tarjeta de Contactar co | mi gestor Propósito de la cuenta                                                                                              |  |  |
| residencia (Green Card) no  | orteamericana)                                                                                                    | Ahorro                                                                                                    |  |  |
|                             |                                                                                                    | Inversión                                                                                                    |  |  |
| 🗌 Sí                        | No                                                                                                    | Transacciones                                                                                                    |  |  |
| Añadir cotitulares a la cue | nta                                                                                                    |                                                                                                    |  |  |
| Interviniente principal:    | Contactar con mi get                                                                                                    | tor                                                                                                    |  |  |
| Nombre                      | Primer apellido * Segundo apellido                                                                                             |                                                                                                    |  |  |
| i Si desea incluir cotitu   | lares a la cuenta por favor pulse el + y añádalos, en caso contrario pulse Continuar para seguir con el proceso                | Su solicitud está siendo procesada                                                                                            |  |  |
| Cotitulares adicionales     | + / 📋 🔍                                                                                                    | ×                                                                                                    |  |  |
| Nombre completo             | Número de documento Email Prefijo movil Teléfono móvil                                                                         | En breves instantes debe recibir un email y un SMS con documentos a firmar, una vez firmados, el proceso de alta continuará.  |  |  |
|                             | Página 1 Registros 25 🗸 < 1-25                                                                                                 | Recuerde que si ha añadido cotitulares en su contrato, dichos cotitulares han recibido un correo electrónico para realizar su |  |  |
| Debe guardar los date       | os de cada titular antes de continuar con el proceso                                                                           | alta, no recibirá el acceso a su cuenta basta que todos los cotitulares bavan finalizado el proceso de alta                   |  |  |
|                             |                                                                                                    | ana, no recibira el acceso a su cuenta nasta que todos los contalares nayan initializado el proceso de alta.                  |  |  |

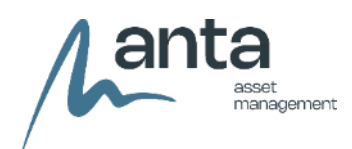

#### 8. Firma de documentos:

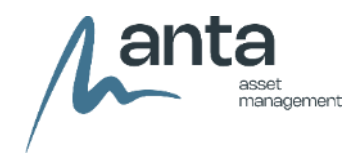

Mediante el email y el teléfono proporcionados, le llegará un link para poder realizar la firma de documentos. Deberá leer todos estos y posteriormente le llegará mediante SMS un código para realizar la firma. Deberá firmar distintos documentos por lo que se repetirá este proceso dos veces.

|                                    |          |                                                | / anta                                                     |                                       | <ul> <li>– + Tamaño automático ~</li> </ul>                                                                                                    | •                                          |
|------------------------------------|----------|------------------------------------------------|------------------------------------------------------------|---------------------------------------|----------------------------------------------------------------------------------------------------|--------------------------------------------|
| 12:24                              | ul       | 13:00 🖬 🗘 🗩                                    | /                                                          |                                       |                                                                                                    |                                            |
|                                    |          | < Entrada                                      | ∀ Documentos                                               |                                       | _                                                                                                    |                                            |
|                                    |          | Para:                                          | • Anexo I Operativa Cliente.pdf 🛛 😔                        |                                       |                                                                                                    |                                            |
| ANTA_AM>                           |          |                                                | Anexo II protección datos caracter personal 📀              |                                       | CONSENTIMENTO DEL CLIENTE                                                                                                    |                                            |
| Hola, ANTA AM le ha enviado el     |          | Proceso alta cliente finalizado con            | clientes.pdf                                               |                                       | El CLIENTE, en relación con sus Cuentas abiertas mediante el Contrato Marco del que el presente documento                                                                                            |                                            |
| contrato para firmar:              |          | exito - ANTA AM.                               | • Declarativo residencia fiscal titular.pdf 🛛 🔗            | · · · · · · · · · · · · · · · · · · · | as ANEXO,                                                                                                    |                                            |
| AX75P7Ubeh (SMS CERTIFICADO)       |          | 4                                              | BorobiaCastro,MariadelCarmen_ID_back.pdf                   |                                       | MANIFIESTA                                                                                                    |                                            |
|                                    |          |                                                | BorobiaCastro,MariadelCarmen_ID_front.pdf                  |                                       | ahora en adelante el COLABORADOR INDEPENDIENTE REGULADO), mediante el cual, el COLABORADOR<br>INDEPENDIENTE REGULADO tramitará con el CLIENTE, las órdenes asociadas a la Comercialización de IIC, y |                                            |
| mar, 12 nov, 13:26                 |          |                                                | • KYC ANTA.pdf 🔗                                           |                                       | .e hará llegar las órdenes a INVERSIS. Por tanto, INVERSIS prestará los servicios al COLABORADOR<br>INDEPENDIENTE REGULADO siguiendo sus instrucciones.                                              |                                            |
| Este es tu codigo de verificacion  |          | Proceso de validación Anta Asset               |                                                            |                                       | INVERSIS no será en ningún caso responsable de la prestación de la actividad de Comercialización de IIC frente                                                                                       |                                            |
| CERTIFICADO)                       |          | Management                                     |                                                            | ∧ ∨ 2 de 2                            |                                                                                                    | <ul> <li>– + Tamaño automático </li> </ul> |
| hoy. 12:22                         |          |                                                |                                                            |                                       |                                                                                                    |                                            |
| Hola ANTA AM le ba enviado los     |          | Estimado/a                                     |                                                            |                                       |                                                                                                    |                                            |
| siguientes documentos para firmar: |          | Proceso finalizado. Su gestor se pondrá en     |                                                            |                                       | Firma con códi                                                                                                    | go                                         |
| https://sign.clickendsign.ou/h/    |          | contacto con usted en las próximas 24-48 horas |                                                            |                                       |                                                                                                    | 0                                          |
|                                    |          | laborales.                                     |                                                            |                                       | Introduce el código enviado a +3                                                                                                    | 46*****09                                  |
| + Mensaje de texto • SMS           | <b>U</b> | Para cualquier duda relacionada con el proceso |                                                            |                                       |                                                                                                    |                                            |
|                                    |          | puede contactar con nuestro equipo pulsando en |                                                            |                                       |                                                                                                    |                                            |
| No Y                               | Si       | el siguiente enlace: Contactar con mi gestor.  | (*) ver aviso legal<br>Continuar proceso<br>desde el móvil |                                       |                                                                                                    |                                            |
|                                    | OP       | Muchas gracias por confiar en Anta Asset       |                                                            |                                       | Duada associat al sódias en 40 assuradas                                                                                                    | La ruadar 2 rearrían                       |
|                                    |          | Management.                                    |                                                            |                                       | Puede reenviar el codigo en 46 segundos.                                                                                                    | Le quedan 2 reenvios.                      |
| ASDFGHJK                           | LÑ       | Reciba un cordial saludo.                      |                                                            |                                       |                                                                                                    |                                            |
|                                    |          |                                                |                                                            |                                       |                                                                                                    |                                            |
| 🕈 Z X C V B N M                    | N 🛛      | MANAGEMENT                                     |                                                            |                                       | Firmar                                                                                                    |                                            |
|                                    |          | Aviso legal v RGPD                             |                                                            |                                       |                                                                                                    |                                            |
| espacio                            | intro    |                                                |                                                            |                                       |                                                                                                    | Volver al documento                        |
|                                    | 0        |                                                |                                                            |                                       |                                                                                                    | voiver ai documento                        |
|                                    | ¥        |                                                |                                                            |                                       |                                                                                                    |                                            |
|                                    |          |                                                |                                                            |                                       |                                                                                                    |                                            |

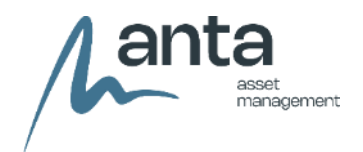

#### 9. Activar la cuenta:

Finalmente, su gestor le activará la cuenta y tendrá que elegir la contraseña para esta misma. A partir de este momento ya estará operativa su cuenta.

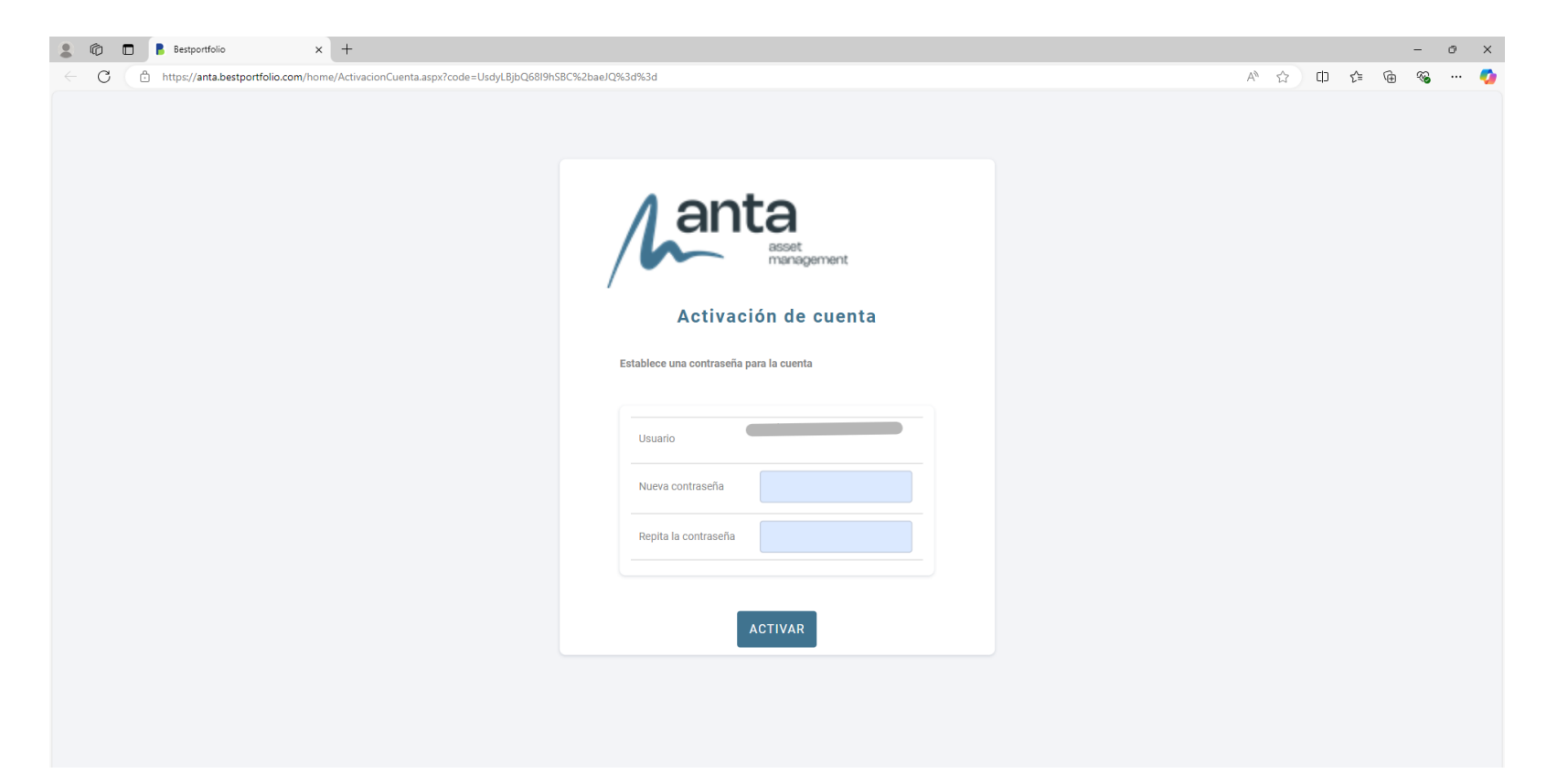

# Gracias. Thank you.

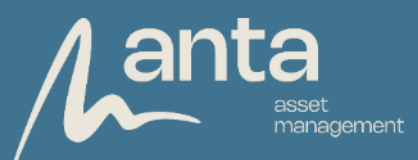